# Re-Image the AMP Private Cloud PC3000 and Restore the Backup

### Contents

Introduction Prerequisites Requirements Components Used Configure Verify Troubleshoot

## Introduction

This document describes how to re-image Advanced Malware Protection (AMP) Private Cloud hardware appliance to the factory state and then restore the backup. If you want to just revert the appliance to the factory state, skip step 8 and follow the regular installation.

## Prerequisites

#### Requirements

Cisco recommends that you have knowledge of these topics:

- Cisco AMP Private Cloud PC3000
- Kernel-based Virtual Machine (KVM) access via Cisco Integrated Management Controller (CIMC)

#### **Components Used**

The information in this document is based on these software and hardware versions:

- Cisco AMP Private Cloud PC3000 3.1.1
- Chrome browser to access the KVM console

The information in this document was created from the devices in a specific lab environment. All of the devices used in this document started with a cleared (default) configuration. If your network is live, ensure that you understand the potential impact of any command.

## Configure

Step 1. Log in to CIMC. Open the KVM console.

Ensure pop-ups are enabled for that page in the browser.

Step 2. Reload the appliance.

You can reboot the appliance either via the admin portal, Secure Shell (SSH), or CIMC KVM.

Step 3. After the Basic Input Output System (BIOS) Power-on self-test (POST) finishes, GNU GRand Unified Bootloader (GRUB) menu shows up:

Select Cisco AMP Private Cloud Recovery > Appliance Reinstall Options > Appliance Reinstall.

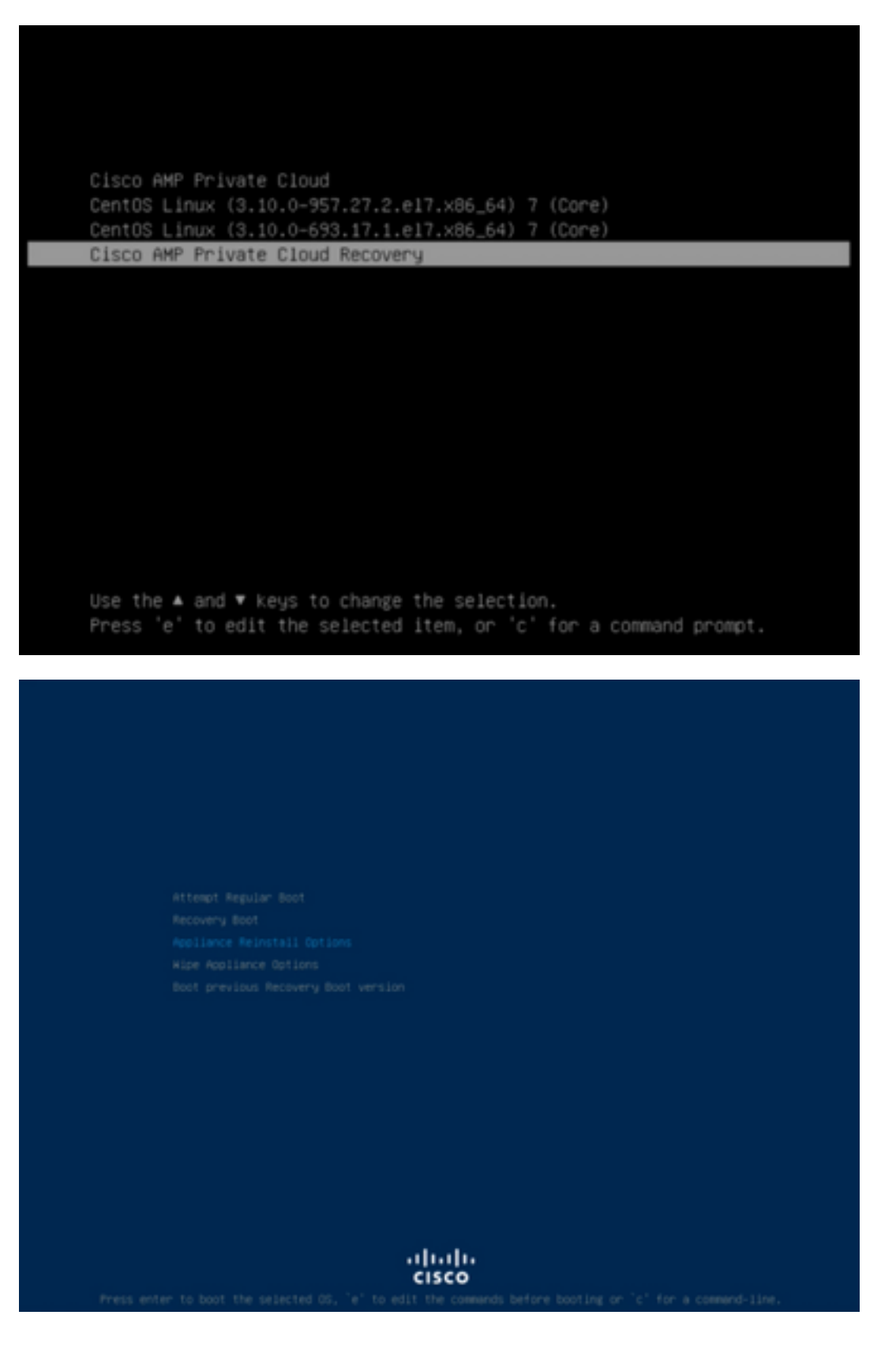

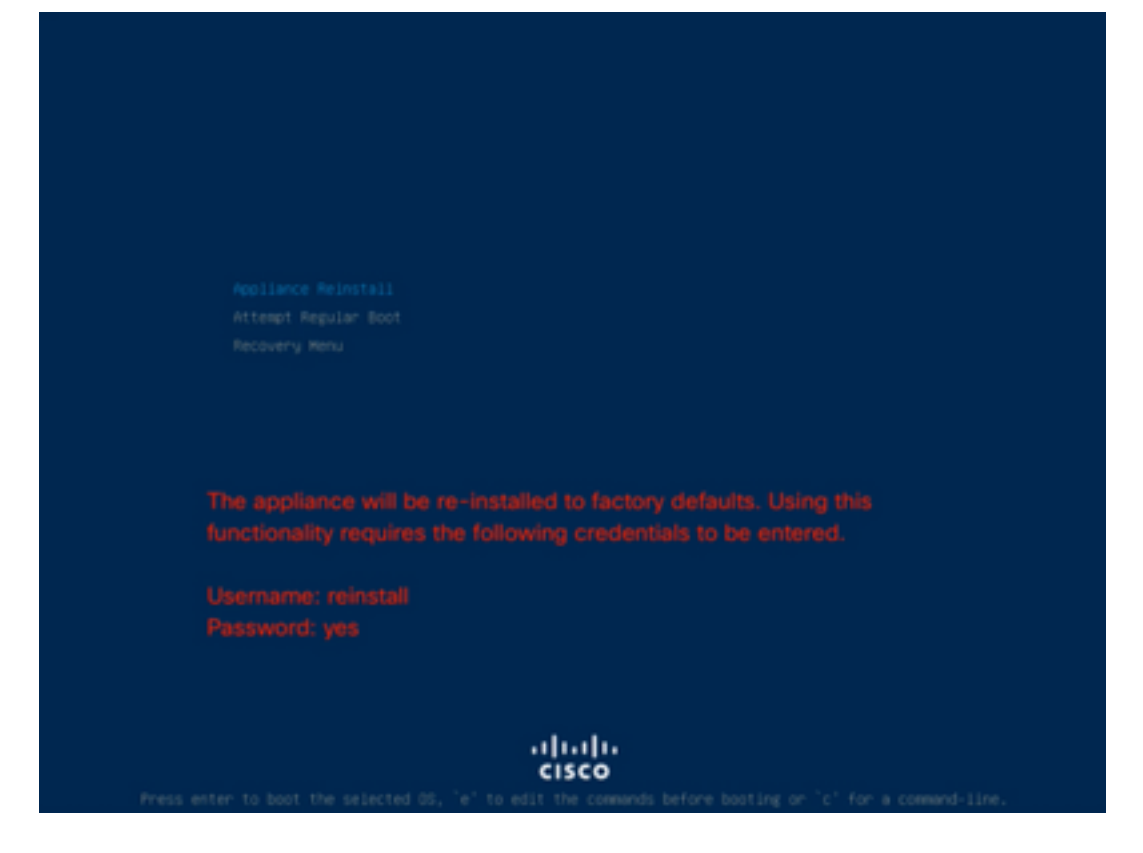

Step 4. Enter username and password.

Username: reinstall

Password: yes

| (nter username:<br>reinstall<br>Inter password:<br>- |  |
|------------------------------------------------------|--|
|                                                      |  |
|                                                      |  |
|                                                      |  |
|                                                      |  |
| ان                                                   |  |

Step 5. Reimage starts and after reload you are presented with the initial menu.

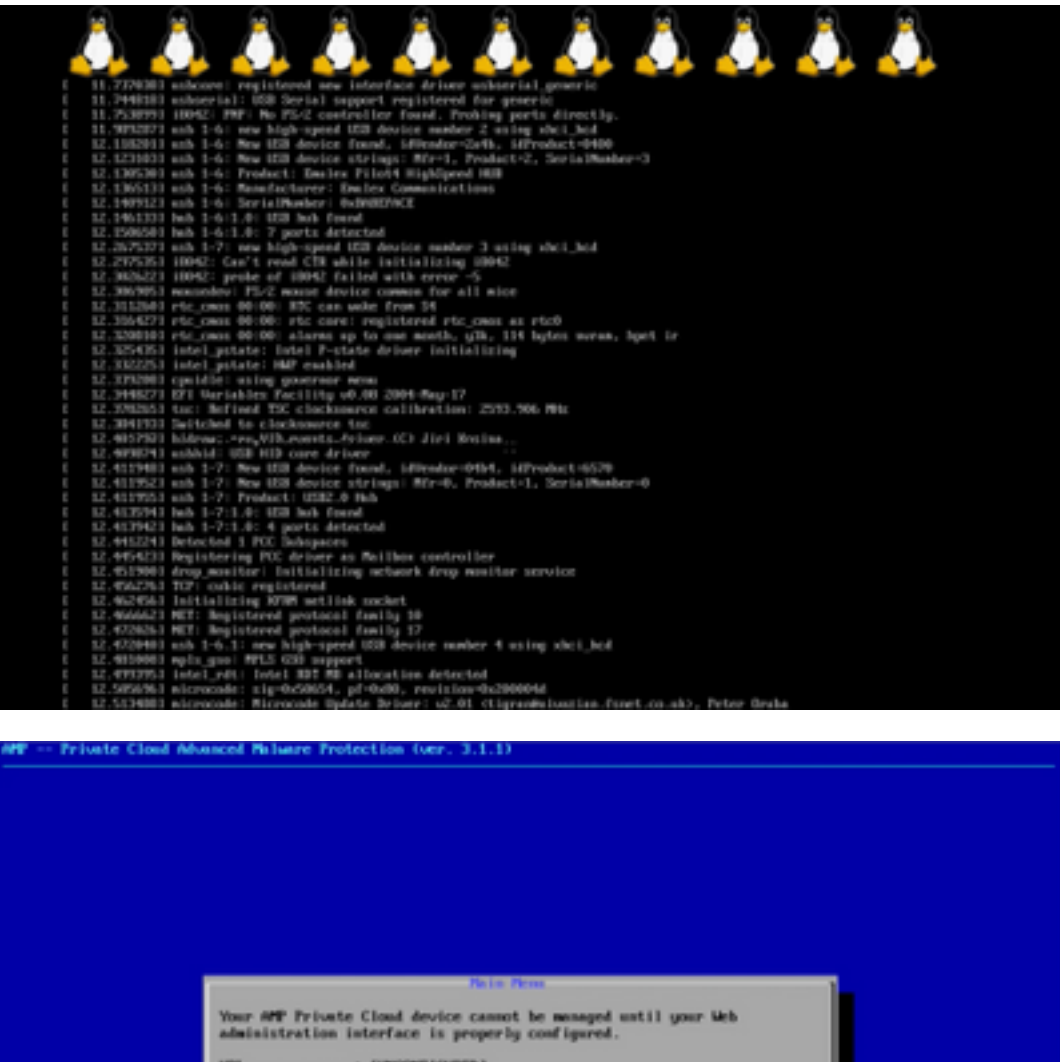

URL ..... : EUNCONFIGURED1 MOC Address ... : 3c:fd:fe:d1:79:f8

Please configure your Web administration interface by selecting CONTE\_NETMORE in the menu below.

 Energy Network
 Constitution
 Constitution
 Interface.

 Critical
 Start command-line console / shell.
 Start command-line console / shell.

 NYO
 Display device states / information.
 Start

 NYO
 Start command-line console / shell.
 Start

Step 6. Configure the network in CONFIG\_NETWORK sub-menu.

| MP Private Cloud Mounced Maluare Protection (ver. 3.1.1)                                                     |  |
|----------------------------------------------------------------------------------------------------|--|
|                                                                                                    |  |
|                                                                                                    |  |
|                                                                                                    |  |
|                                                                                                    |  |
|                                                                                                    |  |
|                                                                                                    |  |
|                                                                                                    |  |
| interface (and event ice of whether                                                                          |  |
| interface con ignation petalis                                                                               |  |
| Use the arrow keys to move between fields, and the TMS key to toggin<br>between the form fields and buttoms. |  |
| Press the DTER key when finished, or ESC to cancel.                                                          |  |
| -MUTE: Gateway for administration portal return traffic only.                                                |  |
|                                                                                                    |  |
|                                                                                                    |  |
| Petwork Resk                                                                                                 |  |
| Gateway* (Optional) : 10.62.104.1                                                                            |  |
|                                                                                                    |  |
| Cancel>                                                                                                    |  |
|                                                                                                    |  |
|                                                                                                    |  |
|                                                                                                    |  |
|                                                                                                    |  |
|                                                                                                    |  |
|                                                                                                    |  |
|                                                                                                    |  |
|                                                                                                    |  |
|                                                                                                    |  |

Step 7. Log in to AMP OPadmin portal with password from step 5.

| Passw                                 | ord Required                                                                                                    |
|---------------------------------------|----------------------------------------------------------------------------------------------------|
| Authenticat<br>device. The<br>device. | on is required to administer your AMP for Endpoints Private Cloud<br>password can be found on the device console of your Private Cloud |
|                                       | This site is best viewed in: Internet Explorer 10+, Firefox 14+, Safari 6+, or Chrome 20-<br>Password Recovery                         |

Step 8. Use SFTP or SCP to download backup from remote server to /data/.

| -                                                                |                        |                                                                                                    |                       | -                                      |                        |                      |       |
|------------------------------------------------------------------|------------------------|----------------------------------------------------------------------------------------------------|-----------------------|----------------------------------------|------------------------|----------------------|-------|
| Configuration * (                                                | Operations             | <ul> <li>Status *</li> </ul>                                                                                                    | Integrations *        | Support *                              |                        | * Standalone         | 14    |
| stallation Options                                               |                        | Install                                                                                                    |                       |                                        |                        |                      |       |
| nly the License section car                                      | n bei                  | install                                                                                                    | or Res                | store                                  |                        |                      |       |
| terod after installation.                                        |                        |                                                                                                    |                       |                                        |                        |                      |       |
| Install or Restore                                               | ~                      | Either perform a r                                                                                                    | clean installation or | select a location to re                | etore your device from | When restoring you   | will  |
| License                                                          | *                      | have the option to                                                                                                    | o edit your configur  | ation before restore p                 | roceeds.               |                      |       |
| Welcome                                                          | ~                      |                                                                                                    |                       |                                        |                        |                      |       |
| Deployment Mode                                                  | ~                      |                                                                                                    |                       |                                        |                        |                      |       |
| Standalone Operation                                             | ~                      |                                                                                                    |                       | Preparing R                            | lestore                |                      |       |
| AMP for Endpoints Const                                          | ·** 🗸                  |                                                                                                    |                       |                                        |                        |                      |       |
| Account                                                          |                        |                                                                                                    | Your re               | store the is being proc                | second, prease wart.   |                      |       |
| Hardware Configuration                                           |                        |                                                                                                    |                       |                                        |                        |                      |       |
| onfiguration                                                     |                        |                                                                                                    |                       |                                        |                        |                      |       |
| Natural                                                          | ~                      | + Adding mong                                                                                                    | go_event_consume      | er account.                            |                        |                      |       |
| Date and Time                                                    | ~                      | + Running sta                                                                                                    | artup script to       | generate new pass                      | word.                  |                      |       |
| Certificate Authorities                                          | ~                      | cenerating a                                                                                                    | random password       | for mongo_event_                       | consumer               |                      |       |
| Upstream Proxy Server                                            | ~                      | + Renewion of                                                                                                    | went moren atom       | service                                |                        |                      |       |
| Deal                                                             | ~                      | + Adding fire                                                                                                    | mose cassandra        | account,                               |                        |                      |       |
| Notifications                                                    | ~                      | + Running str                                                                                                    | artup script to       | generate new pass                      | word.                  |                      |       |
| Backup                                                           | *                      | Generating a                                                                                                    | random password       | for firehose cas                       | isandra                |                      |       |
| 554                                                              | ~                      | Checking for                                                                                                    | bios and bmc up       | dates. This may t                      | ake some time.         |                      |       |
| Sysiog                                                           |                        | If an update                                                                                                    | is available an       | d the update is s                      | accessful, you wil     | l be asked to rel    | tool  |
| Uplainto                                                         | *                      | the box.                                                                                                    |                       |                                        |                        |                      |       |
| eníces                                                           |                        |                                                                                                    |                       |                                        |                        |                      |       |
| Authentication                                                   | ~                      | Cloop                                                                                                    | Inctallat             | ion                                    |                        |                      |       |
| AMP for Endpoints Const                                          | cio 🗸                  | Clean                                                                                                    | installat             | ION                                    |                        |                      |       |
| Disposition Server                                               | *                      | and a second second sec |                       |                                        |                        |                      |       |
| Deposition Server                                                | ~                      | 5081 Z                                                                                                    |                       |                                        |                        |                      |       |
| Extended Protocol                                                |                        |                                                                                                    |                       |                                        |                        |                      |       |
| Disposition Update                                               | ~                      |                                                                                                    |                       |                                        |                        |                      |       |
| Francese Management                                              |                        |                                                                                                    |                       |                                        |                        |                      |       |
| Centor                                                           | ~                      | Restor                                                                                                    | e                     |                                        | Los                    | al Herriche Op       | 1083  |
| ther                                                             |                        | Restore a recov                                                                                                    | ery file using your i | prowser. Note that this                | method is only recom   | mended for small rec | OVERV |
| Review and heated                                                |                        | files (less than 2                                                                                                    | IOMER.                |                                        |                        |                      |       |
| TRAVELY AFTER FILLER                                             |                        |                                                                                                    |                       |                                        | 1.00000                | and a set of the     |       |
|                                                                  | _                      |                                                                                                    |                       |                                        | + Choose Ha            | estone Hae           |       |
| Start Installation                                               |                        | In State                                                                                                    |                       |                                        |                        |                      |       |
|                                                                  |                        | -                                                                                                    |                       |                                        |                        |                      |       |
|                                                                  |                        | Start >                                                                                                    |                       |                                        |                        |                      |       |
|                                                                  |                        |                                                                                                    |                       |                                        |                        |                      |       |
|                                                                  |                        |                                                                                                    |                       |                                        |                        |                      |       |
|                                                                  |                        |                                                                                                    |                       |                                        |                        |                      |       |
|                                                                  |                        |                                                                                                    |                       |                                        |                        |                      |       |
|                                                                  |                        |                                                                                                    |                       |                                        |                        |                      |       |
|                                                                  |                        |                                                                                                    |                       |                                        | Local                  | Remote               | Upk   |
| estore                                                           |                        |                                                                                                    |                       |                                        | _                      | ·                    |       |
| estore                                                           |                        |                                                                                                    |                       |                                        |                        |                      |       |
| estore                                                           |                        | mennent on (                                                                                                    | the device. F         | les will be extra                      | acted to the dire      | ctory your bac       | :kup  |
| estore                                                           | kup file               | present on                                                                                                    |                       |                                        |                        |                      |       |
| estore                                                           | kup file               | e process: f                                                                                                    | for this reason       | <ol> <li>it is recommended.</li> </ol> | ended that the fi      | le be located in     | n tne |
| estore<br>store from a bac<br>ated in during th                  | kup file               | re process; f                                                                                                    | for this reason       | n, it is recomme                       | ended that the fi      | le be located i      | n une |
| estore<br>atore from a bac<br>ated in during th<br>ta directory. | :kup file<br>he restor | re process; f                                                                                                    | for this reaso        | n, it is recomme                       | ended that the fi      | le be located i      | n une |
| estore<br>atore from a bac<br>ated in during th<br>ta directory. | kup file               | re process; t                                                                                                    | for this reaso        | n, it is recomme                       | ended that the fi      | le be located i      | n une |
| estore<br>ated in during th<br>ta directory.<br>/data/amp.ba     | ckup file<br>he restor | e process; f                                                                                                    | for this reaso        | n, it is recomme                       | ended that the fi      | le be located i      | n the |

Step 9. Confirm Hardware Configuration, click **Next > Start Installation**.

| Configuration = Op                                                                                                    | peratio | ns = Status = Int | egrations * Support * |                  | 2 Standalone | -     |   |
|----------------------------------------------------------------------------------------------------|---------|-------------------|-----------------------|------------------|--------------|-------|---|
| Installation Options<br>Only the License section can't<br>sitered after installation.                                                                                           |         | Hardwa            | re Config             | uration          |              |       |   |
| > Install or Restore                                                                                                    | *       |                   | Installed             | Minimum Required |              |       |   |
| > License                                                                                                    | 2       |                   |                       |                  |              |       |   |
| > Denicurneri Monte                                                                                                    | 5       | CPU Cores         | 48                    | 8                |              |       |   |
| Stantaine Operation                                                                                                    | 2       | Mamony            | 1510.08               | 128.68           |              |       |   |
| MIP for Endociets Console                                                                                                    |         | sectory           | 1010/00               | 120 00           |              |       |   |
| Account                                                                                                    | 4       |                   |                       |                  | _            |       | _ |
| Hardware Configuration                                                                                                    |         |                   |                       |                  |              | ing > |   |
| > Nativers.<br>> Date and Time<br>> Certificate Authorities<br>> Upstream Proxy Server<br>> Groal<br>> Notifications<br>> Backup<br>> SSH<br>> Systep<br>> Upstres<br>> Upstres | ******* |                   |                       |                  |              |       |   |
| Services                                                                                                    |         |                   |                       |                  |              |       |   |
| > Authentication                                                                                                    | ~       |                   |                       |                  |              |       |   |
| > AMP for Endpoints Console                                                                                                    | 4       |                   |                       |                  |              |       |   |
| > Disposition Server                                                                                                    | 4       |                   |                       |                  |              |       |   |
| > Disposition Server<br>Extended Protocol                                                                                                    | ~       |                   |                       |                  |              |       |   |
| > Disposition Update<br>Service                                                                                                    | ~       |                   |                       |                  |              |       |   |
|                                                                                                    |         |                   |                       |                  |              |       |   |

Other > Review and install

Start Installation

| Configuration • Op                                                                                                    | erations *    | Status - Integra                                                                                                    | tions - Support - ZStanda                                                                                                    | ione (H      |  |
|----------------------------------------------------------------------------------------------------|---------------|----------------------------------------------------------------------------------------------------|----------------------------------------------------------------------------------------------------|--------------|--|
| Installation Options<br>Inly the License section can be<br>tered after installation.<br>Install or Restore<br>License<br>Welcome | F<br>Be<br>Be | Review a<br>view the following inform<br>stallation. Note that the o                                                                       | nd Install<br>nation and, once you are satisfied with your configuration settings, be<br>configuration shown below cannot be attered after installation.                                                                                           | gin the      |  |
| Depayment Mode<br>Standalone Operation<br>AMP for Endpoints Console<br>Account<br>Hardware Configuration<br>onfiguration         | * * *         | Your configuration I<br>may review and ex                                                                                                  | Restore Ready<br>has been restored, and your data will be restored during installation. Y<br>all some parts of your configuration before proceeding with installation                                                                              | íou<br>n     |  |
| Network<br>Date and Time<br>Certificate Authorities<br>Upstream Procy Server                                                     | ****          | installation Type                                                                                                    |                                                                                                    | <b>F</b> ER  |  |
| Enal  Notifications Backup SDH SDH SDH SDH SDH SDH SDH SDH SDH SDH                                                               | * * * * *     | itandaione Connected<br>Pequires an Internet (<br>Communication with<br>Disposition quaries a<br>Contant updates con<br>Updates may be dow | Connection<br>AMP for Endpoints Connectors managed by this device are needed.<br>re handled by the Private Cloud device.<br>tain TETRA definitions as well as file disposition information.<br>miceded separately or automatically on this device. |              |  |
| Authentication                                                                                                    | ~             |                                                                                                    |                                                                                                    |              |  |
| AMP for Endpoints Console<br>Disposition Server                                                                                  |               | AMP for Endpoints Con                                                                                                    | sole Account                                                                                                    | <b>₽</b> EcR |  |
| Extended Protocol                                                                                                    | × ,           | kame                                                                                                    | Wojciech Cecot                                                                                                    |              |  |
| Service                                                                                                    | × .           | Email Address                                                                                                    | woroot@cisco.com                                                                                                    |              |  |
| Firepower Management<br>Center                                                                                                   | × 8           | Susiness Name                                                                                                    | Cisco - wcecot                                                                                                    |              |  |
| ther                                                                                                    |               | -                                                                                                    |                                                                                                    |              |  |
| Review and Install                                                                                                    |               | Recovery                                                                                                    |                                                                                                    |              |  |
|                                                                                                    | V             | When restoring from a be                                                                                                    | ckup, a recovery image is not required.                                                                                                    |              |  |

# The device is installing...

Please wait for this page to redirect you. Refreshing manually might cause problems. Installation time is typically under 20 minutes.

| III State | 1 Started                                                                                                    | finished      | O Duration   |
|-----------|----------------------------------------------------------------------------------------------------|---------------|--------------|
|           | Tue May 12 2020 10:05:17<br>GMT+0200 (Central European<br>Summer Time)<br>0 day, 0 hour, 0 minute, 46 seconds<br>ago | O Please wait | Q Pease wait |

Your device will need to be rebooted after this operation.

Reboot

| an output                                                                                                    |                                                                          |
|----------------------------------------------------------------------------------------------------|--------------------------------------------------------------------------|
| and the read moved in the second second second second second second second second second second second second s |                                                                          |
| [2020-05-12T00:05:18+00:00] DEBUG: Loading p                                                                    | lugin at /opt/chef/embedded/lib/ruby/gems/2.3.0/gems/ohai=8.20.0/lib/oha |
| i/plugins/ruby.rb                                                                                               |                                                                          |
| [2020-05-12700:05:18+00:00] DEBUG: Londing p                                                                    | lugin at /opt/chef/embedded/lib/ruby/gems/2.3.@/gems/ohai=8.20.@/lib/oha |
| i/plugins/network.rb                                                                                            |                                                                          |
| [2020-05-12T08:05:18+00:00] DEBUG: Loading p                                                                    | lugin at /opt/chef/embedded/lib/ruby/gems/2.3.@/gems/chai=8.20.@/lib/cha |
| i/plugins/powershell.rb                                                                                         |                                                                          |
| [2020-05-12700:05:18+00:00] DEBUG: Loading p                                                                    | lugin at /opt/chef/embedded/lib/ruby/gems/2.3.0/gems/ohai=0.20.0/lib/oha |
| i/plugins/os.rb                                                                                                 |                                                                          |
| (2020-05-12T00:05:18+00:00) DEBUG: Plugin Ke                                                                    | rmel: ran 'uname -s' and returned 0                                      |
| [2020-05-12T08:05:18+00:00] DEBUG: Plugin Ke                                                                    | rnel: ran 'uname -r' and returned 0                                      |
| [2020-05-12T08:05:18+00:00] DEBUG: Plugin Ke                                                                    | rnel: ran 'uname -v' and returned 0                                      |
| [2020-05-12T00:05:18+00:00] DEBUG: Plugin Ke                                                                    | rnel: ran 'uname -n' and returned 0                                      |
| [2020-05-12T00:05:18+00:00] DEBUG: Plugin Ke                                                                    | rnel: ran 'uname -p' and returned 0                                      |
| [2020-05-12T00:05:18+00:00] DEBUG: Plugin Ke                                                                    | rnel: ran 'uname -o' and returned 0                                      |
| [2020-05-12T00:05:18+00:00] DEBUG: Plugin Ke                                                                    | rnel: ran 'env lsmod' and returned 0                                     |
| [2020-05-12T00:05:18+00:00] DEBUG: Plugin L5                                                                    | 8: ran 'lsb_release -a' and returned 8                                   |
|                                                                                                    |                                                                          |
|                                                                                                    | A Download Output                                                        |
|                                                                                                    |                                                                          |

Step 10. Reboot is required after successful restore.

|                                                                                                    | titi Started                                                                                                    | # Finished                                                                                                    | O Duration                            |
|----------------------------------------------------------------------------------------------------|----------------------------------------------------------------------------------------------------|----------------------------------------------------------------------------------------------------|---------------------------------------|
| er Successiv                                                                                                    | Tue May 12 2020 10/05:17<br>GMT+0200 (Central European<br>Summer Time)<br>D day, 0 hour, 34 minutes, 19<br>seconds ago                                                                                                    | Tue May 12 2020 10:22:17<br>GNT-0200 (Central European<br>Summer Time)<br>0 day, 0 hour, 17 minutes, 19<br>seconds ago | 0 day, 0 hour, 16 minutes, 59 seconds |
|                                                                                                    | Your device will need to t                                                                                                    | te rebooled after this operation.                                                                                      |                                       |
| E Output                                                                                                    |                                                                                                    | _                                                                                                    |                                       |
| [2020-05-32700:22<br>[2020-05-32700:22<br>[2020-05-32700:22<br>[2020-05-32700:22<br>[2020-05-32700:22<br>[2020-05-32700:22 | 15+00:00 2000: Server depart formers of an<br>15+00:00 2000: Report handler<br>15+00:00 2000: Server departs septer<br>15+00:00 20005: Server departs are dis<br>15+00:00 20005: Askit Reports are dis<br>15+00:00 20005: Forked instance succe | s<br>te<br>t resource history, skipping re<br>abled. Skipping sending reports<br>sofally resped (pid: 9756)            | source report.                        |
| [2029-05-12T08:22                                                                                                    | 15+00:001 DEBUG: Exiting                                                                                                    |                                                                                                    |                                       |
| Running retryable                                                                                                    | command, 40 retries remaining.                                                                                                    |                                                                                                    |                                       |
| Chef run finished                                                                                                    | successfully                                                                                                    |                                                                                                    |                                       |
|                                                                                                    |                                                                                                    |                                                                                                    |                                       |
|                                                                                                    |                                                                                                    |                                                                                                    |                                       |

## Verify

After the appliance is rebooted, check if both portals work fine. Try to open OPadmin and Console portal in the web browser. It takes few minutes for both portals to be accessible.

## Troubleshoot

In case backup restore process, password for OPadmin and Console portals are the same as before. Otherwise, you need to use what you have set in the wizard.